# ISTRUZIONI INSTALLAZIONE MAK Voice

#### **ISTRUZIONI APP MAK I - Android**

- Scaricare da Google Play l'applicazione "MAK I", effettuando la ricerca "mediakroton";
- Al primo utilizzo l'applicazione si configura in funzione del paese d'origine della Sim inserita nel telefono. Nessuna configurazione viene richiesta all'utente;
- L'applicazione MAK I consente di richiamare i propri contatti presenti in rubrica, creare una lista di contatti preferiti e gestisce le ultime chiamate effettuate;
- Utilizzare MAK I per effettuare tutte le chiamate verso paesi esteri.

### ISTRUZIONI APP MAK I - Apple

- Scaricare da Apple store l'applicazione "MAK I", effettuando la ricerca "mediakroton"
- Al primo utilizzo l'applicazione si configura in funzione del paese d'origine della Sim inserita nel telefono. Nessuna configurazione viene richiesta all'utente;
- L'applicazione MAK I consente di richiamare i propri contatti presenti in rubrica, creare una lista di contatti preferiti e gestisce le ultime chiamate effettuate;
- Utilizzare MAK I per effettuare tutte le chiamate verso paesi esteri.

Nel caso in cui i contatti non siano visibili nell'applicazione, entrare in "Impostazioni>Privacy>Contatti" e abilitare l'accesso ai contatti per "MAK I" (se disabilitato).

### ISTRUZIONI APP MAK Voice - BlackBerry

- Scaricare da BB World l'applicazione "BlaCaDa 10" (costo 2,69 euro, versione free non consente accesso alla rubrica)
- Entrare nel menu della App e nella finestra "BlaCaDa accounts" premere "ADD ACCOUNT"
- Verificare che l'opzione "Active" sia su 1 (account attivo)
- Account Name: inserire "MAK Voice"
- Access Number: digitare "00390289927000"
- Pause: scegliere l'opzione "3 seconds"
- International Prefix: digitare "00"
- Final string: digitare "#"
- Tutti gli altri campi vanno lasciati vuoti
- Digitare "Save"

MK-1010-014

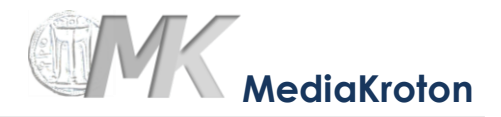

Ora l'account e' salvato e l'applicazione e' pronta per l'uso; gli altri accounts (MyGoogleVoice e Skype possono essere cancellati in quanto non utilizzati)

Per effettuare una chiamata entrare in BlaCaDa, selezionare l'account MAK Voice ed effettuare la chiamata richiamando il numero dalla rubrica (possibile dalla sola versione BlaCaDa a pagamento) o digitando il numero.

## Numero per test MAK Voice: 0055 114 004 7751

Pag 2